# 成都中医药大学项目评审平台 用户使用说明书

目录

| —, | 使用说明(教师端)-1 | _ |
|----|-------------|---|
|    | (一)登录系统1    | _ |
|    | (二)修改密码1    | _ |
|    | (三)项目申报2    | _ |
|    | (四)我的项目-4   | _ |
| 二、 | 使用说明(审核员端)  | _ |
|    | (一)登录系统6    | _ |
|    | (二)项目审核6    | _ |

推荐使用谷歌、火狐浏览器登陆评审平台

一、使用说明(教师端)

(一)登录系统

浏览器输入平台访问地址: <u>https://cdutcmpms.zhihuishu.com</u>,首次使用 平台请选择工号登录,首次登录默认密码为: cdutcm\_123456,首次登录会 弹窗要求绑定手机,绑定成功后,在下次登录时两种登录方式皆可使用。 平台界面如下图所示:

| <b>     切目管理平台</b> Project review     Management     Platform     St主于项目的申报、评审、验收结项、     监管等全生命周期的一体化管理、实现     S关信息数据集中管理和流程化管理 | 成都中医药大学评审平台<br>Project review management platform<br>手机号登录<br>工号登录<br>回 評論入19<br>日<br>学校入19<br>日<br>定 課<br>を記法9 |
|----------------------------------------------------------------------------------------------------|----------------------------------------------------------------------------------------------------|
| <b> 功 日 管 理 平 台</b><br>Moject review<br>Maagement<br>Patform<br>S注于项目的申报、评审、验收结项、<br>监管等全生命周期的一体化管理,实现<br>圣法信息数据集中管理和流程化管理      |                                                                                                    |

(二)修改密码

首次登录平台后,建议用户修改密码,以保护隐私信息。在姓名处点击【账号设置】。然后在登录密码处,点击【重置】,进行密码重置。

| 成都中医<br>Project review | 药大学评审平台<br>management platform |    | ■ 我的项目 | 0                   |   |
|------------------------|--------------------------------|----|--------|---------------------|---|
| 账号设置                   |                                |    | /      | <b>账号设置</b><br>消息通知 | - |
|                        |                                |    |        | 退出登录                |   |
| 账号信息                   |                                |    |        |                     |   |
| 绑定手机号                  | 10-00                          | 更换 |        |                     |   |
| 绑定邮箱                   |                                | 更换 |        |                     |   |
| 登录密码                   | 登录平台账号时需要输入的密码                 | 重置 |        |                     |   |
| 基础信息                   | 后依思有误,调联系管理员修改                 |    |        |                     |   |
| 性别                     | 男                              | 修改 |        |                     |   |

### (三)项目申报

在导航页点击【项目申报】,进入项目申报页面。我们可以在该模块 中查看到所有可以申报的项目,选择要申报的项目,进入项目申报介绍页。

| ۲              | 成都中医药大学评问<br>Project review management | <b>审平台</b><br>t platform                              | -             |         |               |                   | 3 我的项目        | <b>⊖ </b> |  |
|----------------|----------------------------------------|-------------------------------------------------------|---------------|---------|---------------|-------------------|---------------|-----------|--|
|                | 首页                                     | 项目                                                    | 申报            | 立项公示    | 成果            | 公示                | 通知            | 収合        |  |
| 项目             | 申报                                     |                                                       |               |         |               |                   | 搜索标题          | Q         |  |
| 20224<br>20224 | 全部项目<br>年度校级教<br>年度杏林名                 | <b>常规项目</b> <ul> <li>申报中 </li> <li>项目级别:校级</li> </ul> | 项目类型: 2022年度校 | 立项机构:—— | 申报时间: 2022-12 | 2-07 00:00 至 2022 | 2-12-19 00:00 | 立即申报      |  |
|                |                                        | <b>质量工程项目</b> ● 申报中   项目级别:校级                         | 项目类型:2022年度校  | 立项机构:—— | 申报时间:2022-12  | 2-07 00:00 至 2022 | 2-12-19 00:00 | 立即申报      |  |
|                |                                        | 基地专项                                                  |               |         |               |                   |               |           |  |

#### 1. 立即申报

在申报项目详情页中,可查看项目说明及项目的相关注意事项,如若 需要申报,点击【立即申报】操作按钮,进入申报页面,按照页面提示填 写相关数据内容。确认无误后点击【提交】。

| Project review management platform                                                                                                    |                                                                                                    |                                                                                     |                                                                                                    |                        |
|----------------------------------------------------------------------------------------------------|----------------------------------------------------------------------------------------------------|-------------------------------------------------------------------------------------|----------------------------------------------------------------------------------------------------|------------------------|
| 首页                                                                                                    | 项目申报                                                                                                    | 立项公示                                                                                | 成果公示                                                                                                    | 通知公告                   |
| 位置:项目申报 > 申报详情                                                                                                    | 项目级别: 校级 项目类型                                                                                                    | <b>常规项目</b><br>2022年度校级教武 申服时间: 2022-11                                             | 2-07 00:00:00 至 2022-12-19 00:00:00                                                                                                    |                        |
|                                                                                                    | 常规项目编号:                                                                                                    |                                                                                     |                                                                                                    |                        |
|                                                                                                    | 专业建设研究                                                                                                    | 重点项目 01010001                                                                       |                                                                                                    |                        |
|                                                                                                    | 课程建设与改革研究                                                                                                    | 一般项目 01010002<br>重点项目 01020001                                                      |                                                                                                    |                        |
|                                                                                                    | 基层教学组织建设研究                                                                                                    | 一般项目 01020002<br>重点项目 01030001                                                      |                                                                                                    |                        |
|                                                                                                    | 教育评价改革研究                                                                                                    | 市区         01030002           重点项目         01040001           一般项目         01040002 |                                                                                                    |                        |
|                                                                                                    | 国际教育专项                                                                                                    | 重点项目         01050001           一般项目         01050002                               |                                                                                                    |                        |
|                                                                                                    | 详销见下载期件: (成都中医药大<br>• <b>网件</b><br>。 成都中医药大学十四五教育                                                                                                    | 学十四五教育教学改革项目申报附衡)<br>教学改革项目申报指南 docx<br>立即申版                                        | 土 下載 ● 預覧                                                                                                    |                        |
| < 常规项目                                                                                                    |                                                                                                    |                                                                                     | 查看项目说                                                                                                    | 说明 保存 提交               |
| < 常規项目<br>申报立项<br>申报时间: 2022-12-07 00.                                                                                                    | 00.00至2022-12-1900.00.00 責任的                                                                                                    | 1999年)                                                                              | 查看项目的                                                                                                    | 湖明 保存 提交               |
| < 常规项目<br>申报立项<br>申报时间: 2022-12-07 00:<br>申报人 甲 82:2410                                                                                                    | 00.00至2022-12-1900.00.00 查看的社                                                                                                    | 段说明 >                                                                               | 查看项目的                                                                                                    | <i>银</i> 好 保存 提交       |
| < 常規项目<br>申报立项<br>申报时间: 2022-12-07 00:<br>申报人 甲 数字印<br>*我的申报 (計論入3)                                                                                                    | 00.00 至 2022-12-19 00.00.00 重要計<br>9<br>9年假的项目名称                                                                                                    | 段波明 >                                                                               | 查看项目的                                                                                                    | <sup>按明</sup> 保存 提交    |
| < 常规项目 申报立项 申报时间: 2022-12-07 00: 申报人 甲 82:9414 •我的申报 前前 △ 3 •申报机构 教学机构                                                                                                    | 00 00 至 2022-12-19 00 00 00 勇間的<br>句<br>史中报的项目名称<br><b>教</b>                                                                                                    | \$\$##J>                                                                            | <u> </u>                                                                                                    | <sup>2</sup> 999 保存 提文 |
| < 常規项目 ■相限立项<br>申报时间: 2022-12-07 00: 申报人 甲 数字时间 •我的申报 □时約入3 •申报机构 数学机 •选择分组 ● 变业建                                                                                                    | 00.00至2022-12-1900.000                                                                                                    | (5)時期 > (5) 基层数学组织建设研究 教育评论                                                         | 査看項目3                                                                                                    | <i>快</i> 明 保存 提交       |
| < 常規项目 申报之项 申报人甲 数学机 *我的申报 计指入3 •申报机构 数学机 •选择分组 • 专业组 团队成员 + 2                                                                                                    | 00.00至2022-12-1900.00.00 重要新<br>9<br>9<br>使申报的项目名称:<br><b>な</b><br>设研究 (课程建设与改革研究<br><b>新加成员</b>                                                                                                    | 段時期><br>〇 基层数学组织建设研究 〇 教育评价                                                         | <b>直看项目3</b><br>↓<br>○ 国际教育专项                                                                                                    | <sup>2</sup> 99 保存 提文  |
| 《 常规项目       申报之丁页       申报例前目: 2022-12-07 00:       申报例 甲 数学机       • 我的申报       • 非級机构       数学机       • 進择分組       • 数的申报材料                                                                                                    | 00.00至2022-12-1900.000 耳音動<br>句<br>中級的項目名称<br>な<br>な<br>第四成長                                                                                                    | (5)時期 > (5) 基层数学组织建设研究 《 教育评价》                                                      | ■ 重新項目3<br>「<br>一<br>一<br>一<br>一<br>一<br>一<br>一<br>一<br>一<br>一<br>一<br>一<br>一                                                                                                    | <i>银</i> 府 保存 提交       |
| < 常規项目 < 申报立页 申报人 甲 \$2740 • 推版人 甲 \$2740 • 推版小和 ● \$2740 • 推版小和 ● \$2740 • 推版小和 ● \$2740 • 推版小和 ● \$2740 • 推版小和 ● \$2740 • 推版小和 ● \$2740 • 推版小和 ● \$2740 • 推版小和 ● \$2740 • 推版小和 ● \$2740 • 推版小和 ● \$2740 • 推版小和 ● \$2740 • 推版小和 ● \$2740 • 推版小和 ● \$2740 • 推動中版 ● \$2740 • 推動中版 ● \$2740 • 推動中版 ● \$2740 • 推動中版 ● \$2740 • 推動中版 ● \$2740 • 推動中版 ● \$2740 • 推動中版 ● \$2740 • 推動中版 ● \$2740 • # \$2740 • # \$2740 < | 00:00至2022-12-19:00:00:00 重要的<br>9<br>9<br>2年报的项目名称:<br>加成员                                                                                                    | 1999年)<br>基层数学组织建设研究 教育评价                                                           | <b>直看项目3</b><br>○<br>  <br>                                                                                                    | <sup>按明</sup> 保存 提交    |
| <ul> <li>「 常規项目</li> <li>申报立页</li> <li>申报人 甲 %2944</li> <li>• 申报人 甲 %2944</li> <li>• 弗服人 甲 %2944</li> <li>• 弗服机构 較学机</li> <li>• 选择分组 ● 专业器</li> <li>• 西服机成页 + 3</li> <li>• 数的申服材料</li> <li>· 基本信息</li> <li>• 母振視時 * 项目失期 15条件</li> </ul>                                                                                                    | 00:00至2022-12-1900000 雪爾約<br>9<br>9<br>2申报的项目名称<br>な<br>成加成员<br>11指有中的编号描写<br>目 重点项目                                                                                                    | (2) (1) (1) (1) (1) (1) (1) (1) (1) (1) (1                                          | <b>直看项目3</b><br>↓<br>○ 国际教育专项                                                                                                    | <sup>2</sup> 99 保存 提文  |
| ✓ 常规项目       ● 非报立项       申报》(申报)(申認)       ● 地路小和       ● 北部時間       ● 北部時間       ● 北部小利       ● 北部小利       ● 北部小       ● 北部小利       ● 北部小利       ● 北部小利       ● 北部小利       ● 北部小利       ● 北部小利       ● 北部小利       ● 北部小利       ● 北部小利       ● 北部小利       ● 北部小利       ● 北部小利                                                                                                    | 00:00 至 2022-12-19:00:00 2 雪前約<br>9<br>9<br>使申报的项目名称<br>数加成员<br>11/指向中的编号编写<br>目 _ 重点项目<br>百百负责人职称                                                                                                    | (2) (1) (1) (1) (1) (1) (1) (1) (1) (1) (1                                          | ■<br>重積項目3<br>二<br>二<br>二<br>二<br>二<br>二<br>二<br>二<br>二<br>二<br>二<br>二<br>二                                                                                                    | <i>快</i> 明 (保存   提文    |
| 《 常规项目          「 常振立页         申报時間:       2022-12-07 00         申报時間:       2022-12-07 00         申报人 甲 829404         • 我的申报 〒前小3         • 我的申报 〒前小3         • 申报机和 教学机和         • 边路分组 ● 专业组         · 國助·成员 ● +3         · 我的申报材料         · 基本信息         · 吸目数別 ● 一般現         · 吸目数路 ● 市後和         · 吸目数路 ● 市後和         · 吸目時時1         · 吸目申请者         · 吸目時時3                                                                                                    | 00:00至2022-12-19:00:00                                                                                                    | 1930日<br>「 基层数学组织建设研究 () 教育评位<br>「 吸目業別 新給入項目共別<br>正確約)                             | 査看項目3 ○ ○< | <sup>2</sup> 99 保存 提文  |
| <ul> <li>○ 常規項目</li> <li>申报し立页<br/>甲根目前: 2022-12-07 000</li> <li>申报人 甲 82学404</li> <li>•我的申报 (計由入3)</li> <li>•我的申报 (計由入3)</li> <li>•申报机构 数学604</li> <li>•选择分组 ●专业组<br/>因形成页 (*2)</li> <li>•我的申报材料</li> <li>·及石信息</li> <li>·吸目效素 (計量)</li> <li>·吸目次素 (計量)</li> <li>·吸目中請北</li> </ul>                                                                                                    | 00.00至2022-12-1900.000 重要的<br>9<br>空中报的项目名称<br>100 如果 2022-12-1900.000 重要的<br>9<br>空中报的项目名称<br>100 项目<br>11 ① 重点项目<br>21 ① 重点项目<br>21 ① 重点项目<br>21 ① 重点项目<br>21 ① 重点项目<br>21 ① 重点项目<br>21 ① 重点项目<br>21 ① 重点项目<br>21 ① 查点项目<br>21 ① 查点项目 | (53時期)> ● 基层数学组织建设研究 ② 教育评价 ● 項目类別 講給入项目共別 生T E目電ね) ● 長田文2(件                        | 査督項目3 ○ ○< |                        |

## 2. 确认申报信息

提交后在申报确认页,可以预览已上传的申报内容,再次确认无误后, 点击【确认提交】即可。

| та <del>П</del>    |                    |                      |           |      |          |            |
|--------------------|--------------------|----------------------|-----------|------|----------|------------|
| <b>火日</b><br>申报人:甲 | 所属学院教学机构           | 申报机构教学机构             | 分组、专业建设研究 | 团队成员 |          |            |
| 成都中医药大学校级          | 教改项目申请书(盲评版) docx  |                      |           |      | 基本信息     |            |
|                    |                    |                      |           |      | ■ 基本信息   |            |
|                    | 二、项目拟解决的问题和工作目标    | (不超过 1000 字)         |           |      | *项目申请书   |            |
|                    |                    |                      |           |      | 🐱 成都中医药大 | 学校级教改项目申 生 |
|                    |                    |                      |           |      |          |            |
|                    | 三、项目工作思路与举措(包括项目   | 目研究思路、方法,不超过 1000 字) |           |      |          |            |
|                    |                    |                      |           |      |          |            |
|                    | 四、项目创新点(不超过 600 字) |                      |           |      |          |            |
|                    |                    |                      |           |      |          |            |
|                    | 五、项目计划与预期成果(不超过)   | 600字)                |           |      |          |            |
|                    |                    |                      |           |      |          |            |

#### (四)我的项目

点击顶部【我的项目】模块,进入我的项目。在我的项目中,可以查 看到所有已经申报过的项目。

| 成都中医药大学评审平台<br>Project review management platform |        |                   | 🗃 我的项目 🛛 🖰 👎  |
|---------------------------------------------------|--------|-------------------|---------------|
| 我的项目                                              |        |                   |               |
| 项目名称常规项目                                          | 项目報则校策 | 项目类型 2022年度校级教送项目 | • 审核中<br>申报立项 |
|                                                   |        |                   |               |

### 1. 项目详情

在列表中点击要查看的项目,进入项目详情中。在详情中可查看项目下 各阶段的状态以及申报的材料。具体如下图所示:

| 成都中医药大学评审平台<br>Project review management platform         |                      |                               | 我的项目                                |
|-----------------------------------------------------------|----------------------|-------------------------------|-------------------------------------|
| 常規项目<br>项目级别: 校级 项目周期: 2022-12-07 00 00至2022-12-19 00 0   | 0 项目类型: 2022年度校报数改项目 |                               | 查看项目说明 >                            |
| <b>项目</b><br>申版机构: 教学机构<br>项目状态: ● 审核中<br><u>貴賓流発出度</u> > |                      |                               | 村本斗拔田                               |
| 我的申报                                                      |                      |                               | 查看阶段说明>                             |
| 基本信息                                                      |                      |                               |                                     |
| *项目级别: 重点项目                                               | *项目类别: 01010001      |                               |                                     |
| *项目负责人职称: 教授                                              |                      |                               |                                     |
| 项目申请书                                                     |                      |                               |                                     |
| 。 成都中医药大学校级教改项目申请书(盲评版) docx                              |                      |                               |                                     |
|                                                           |                      |                               |                                     |
|                                                           |                      |                               |                                     |
| 成都中医药大学评审平台<br>Project review management platform         |                      | 流程进度                          | ×                                   |
| <ul><li>○ 常規项目</li></ul>                                  |                      | 9 申报                          | 2022-12-07 02:32 完成                 |
| 项目级别: 校级 项目周期: 2022-12-07 00:00至2022-12-19 00:00          | 项目类型: 2022年度校级教政项目   | 已完成                           |                                     |
| 「「」「」「」                                                   |                      | ○ 学院审核                        | 2022-12-07 00:00 至 2023-01-31 00:00 |
| 申报机构:教学机构 分组:专业建设研究                                       |                      | 待处理                           | 0000 40 07 00.00 T 0000 04 04 00.00 |
| 项目状态:● 审核中 查看流程进度 >                                       |                      | → 子仪申核<br>待小理                 | 2022-12-07 00:00 ± 2023-01-31 00:00 |
| 我的申报                                                      |                      | <ul> <li>         ·</li></ul> | 2022-12-07 00:00 至 2023-01-31 00:00 |
| 基本信息                                                      |                      | 待处理                           |                                     |
| · (66) (19) (10) (10) (10) (10) (10) (10) (10) (10        | *西日光明: 01010001      | ○ 公示                          |                                     |
| * 面白奇素人肥森: 教授                                             |                      | 待处理                           |                                     |
|                                                           |                      | ○ 完成                          |                                     |
| 项目申请书                                                     |                      |                               |                                     |
| ■ 成都中达的人学校成数以项目申请节(自计版)。00CX                              |                      |                               |                                     |
|                                                           |                      |                               |                                     |
|                                                           |                      |                               |                                     |
|                                                           |                      |                               |                                     |
|                                                           |                      |                               |                                     |

## 2. 申报撤回

当发现提交材料有误,在审核员未开始审核之前,支持老师撤回,重 新编辑申报材料。具体如下图所示:

| <b>成都中医药大学评审平台</b><br>Project review management platform   |                    | 🗑 我的项目 | 8 ₩      |
|------------------------------------------------------------|--------------------|--------|----------|
| 常規项目<br>项目级别:校级 项目隔期: 2022-12-07 00 00至2022-12-19 00:00    | 项目类型: 2022年度校级教政项目 |        | 查看项目说明 > |
| <b>顶目</b><br>申报机构: 教学机构 分组: 专业建设研究<br>项目状态: ● 申核中 查看流强进度 > |                    |        | 材料撤回     |
| 我的申报                                                       |                    |        | 查看阶段说明〉  |
| 基本信息                                                       |                    |        |          |
| *项目级别: 重点项目                                                | *项目类别: 01010001    |        |          |
| - ver mich site i mitch - Maleri                           |                    |        |          |

#### 3. 后期阶段申报

当某个项目存在多个阶段时,比如申报立项、中期检查等,申报立项通 过后,则进入中期检查阶段,此时需要申报人再次提交相关申报材料用于 该阶段审核。示意图如下:

| 成都中医药大学评审平台<br>Project review management platform |                                         |      |                                | 9项目 🕒 甲           |
|---------------------------------------------------|-----------------------------------------|------|--------------------------------|-------------------|
| 大赛<br>项目级别:校级 项目周期: 2022-12-07 00                 | 100至2022-12-24 00:00 項目幾型: 2022年度校级数改项目 |      |                                | <u> </u> 畫冊項目说明 > |
|                                                   | 🚺 申报立项                                  |      | 2 中期检查 帝世文                     |                   |
| 大赛申报<br>申服机构: 数学机构<br>项目状态: • 项目通过 宣誓流程进度 >       | ĩ                                       |      | <b>二项目通过</b><br>PROJECT PASSED |                   |
| 我的申报                                              |                                         |      |                                | 查看阶段说明>           |
| <b>申报书</b><br>● 新建 DOCX 文档 (2) docx               |                                         |      |                                |                   |
| 成都中医药大学评审平台<br>Project review management platform |                                         |      |                                | 戦的项目 🔒 🕫 🌗        |
| 大赛<br>项目级别:校级 项目周期: 2022-12-07 00.0               | 10至2022-12-24 00:00 项目类型: 2022年度校级数改项目  |      |                                | 查看项目说明 >          |
|                                                   | 1 申报立项                                  |      | • 中期检查 • • • • •               |                   |
|                                                   | 中哪检查                                    | 立即申报 |                                |                   |

二、使用说明(审核员端)

(一)登录系统

登录流程与教师端一致。

(二)项目审核

右上角进入管理后台,点击【我的审核】菜单。在此模块下,审核人员可查看到所有待审核和已审核的项目。在审核列表页右上角支持切换显示方式,审核人员可按照自己的使用习惯进行切换。

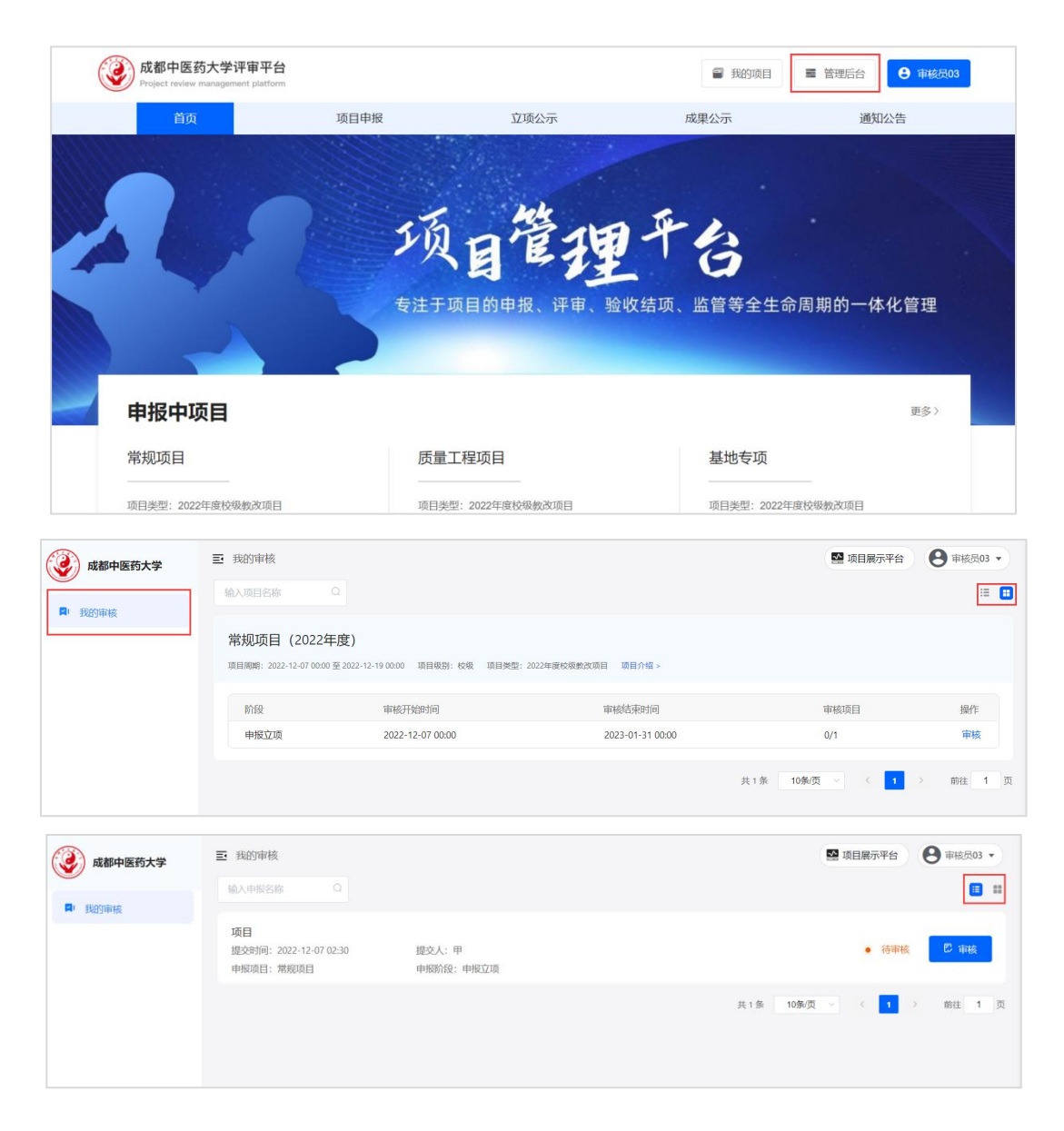

#### 1. 查看申报内容

点击【审核】,即可进入审核详情页。在审核详情中,可以查看到申 报人信息以及申报内容,包括附件材料等,点击右侧的文件即可在左侧预 览区进行查看。

| 成都中医药大学 | 三 我的审核 / 审批详博                                                                                                    | ■ 项目展示平台 ● 审核元03 •                          |
|---------|----------------------------------------------------------------------------------------------------|---------------------------------------------|
| ₽ 我的审核  | 項目(物型23)       前服人: 用       前服用板: 数学和构         成都中医药大学校极致双项目申请书(首评版).docx         二、项目机解决的问题和工作目标(不超过1000平)         三、项目工作思路与举措(包括项目研究思路、方法、不超过1000平)         □、项目创新点(不超过600平)         ①、项目创新点(不超过600平)         ①         100% | 基本信息         並目申請书         武都中医药大学校原教改项目申请书 |
|         |                                                                                                    | こ 軍核酸回 🛛 ● 単核通过                             |

## 2. 审核通过或审核驳回

信息审核无误后,点击右下角【审核通过】或【审核驳回】,填写审核 意见,审核员如有需要可以上传附件,点击【确定】,即可完成审核。

| 成都中医药大学        | ■ 我的审核 / 审批详情                                                                                                    | ■ 项目展示平台 ● 审核员03 ▼         |
|----------------|----------------------------------------------------------------------------------------------------|----------------------------|
| <b>凤·</b> 我的审核 | 1項目 第8回項目(申原12項)<br>地支対応: 2022-12-07 02:30 単級人:甲 単級別時: 数学例時                                                                                                    |                            |
|                | 成都中医药大学校级教政项目申请书(盲评版)、docx                                                                                                    | 基本信息                       |
|                | <b>审核通过</b> ×                                                                                                    | ▲ 基本信息                     |
|                | 请输入审批意见,1000以内                                                                                                    | *项目申请书                     |
|                | Ξ., 19                                                                                                    | 國 成都中医药大学校级教改项目申请书         |
|                | 01000                                                                                                    |                            |
|                | 三、项 +添加附件                                                                                                    |                            |
|                | © 1036 <b>€ 40</b> 2                                                                                                    |                            |
|                | <ul> <li>25. iffhammer (*) and (*) + i</li> <li>○ 100% ⊕.</li> </ul>                                                                                                    |                            |
|                |                                                                                                    | *                          |
|                |                                                                                                    |                            |
|                | Sign 2, 37       Sign 2, 47       e1000         Ex. 37       +35       100         Ex. 37       +35       0       #00         Ex. 37       •35       0       #00         Ex. 37       •0       100       •0         Ex. 37       •0       100       •0 | <ul> <li>○ 申総設計</li> </ul> |